# 更改看報價的設定(Win 7 及 Win 8 適用)

Step 1: 請先登出 Top Trader 交易平台及關閉所有瀏覽器並按電腦左下角的掣,點擊"控制台"

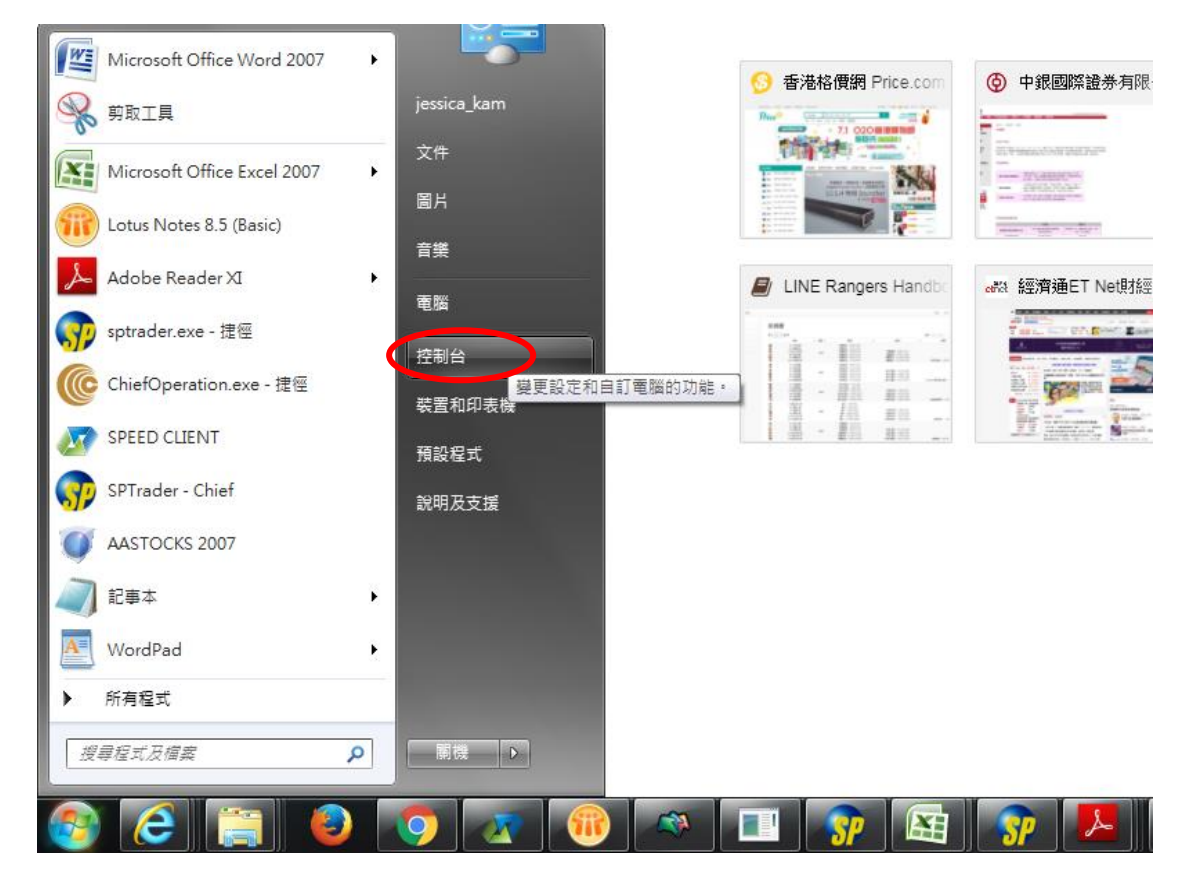

Step 2: 然後在 "程式集" 的右上角 "檢視方式" 點擊 "大圖示"。尋找 "程式和功能"

| <ul> <li>· 控制台 · 所有控制台項目</li> </ul> | ∃ ,                  |                      | <ul> <li>✓ 4y 授尋控制台</li> </ul> | <u>م</u> |
|-------------------------------------|----------------------|----------------------|--------------------------------|----------|
| 調整電腦設定                              |                      |                      | 檢視方式: 大圖示 ▼                    |          |
| 🖌 Flash Player (32 位元)              | 📢 HomeGroup          | Intel(R) PROSet/無線工具 | Intel® HD Graphics             | ^        |
| 鹷 Intel® 快速儲存技術                     | <b></b> Java (32 位元) | 圆 Lenovo高傳真音效管理      | 長 RemoteApp 和桌面連線              |          |
| Windows Anytime<br>Upgrade          | Windows CardSpace    | Windows Defender     | Windows Update                 |          |
| 🔮 Windows 防火牆                       | 📃 工作列及 [開始] 功能表      | 📑 日期和時間              | 💽 同步中心                         | =        |
| ● 地區及語言                             | 文字型                  | ■ 自動播放               | 🛐 色彩管理                         |          |
| 🌾 行動作業中心                            | 🔯 位置和其他感應器           | 🎉 系統                 | 💏 系統管理工具                       |          |
| 🎎 使用者帳戶                             | 💐 個人化                | <b>》</b> 数能資訊及工具     | 📑 桌面小工具                        |          |
| → 索引選項                              | ■ 通知區域圖示             | 🌛 備份與還原              | 虞 復原                           |          |
| 🔊 程式和功能                             | 🛺 郵件 (32 位元)         | 副 開始使用               | ♂ 滑鼠                           |          |
| 装置和印表機                              | 装置管理員                | 📔 資料夾選項              | 🍞 電源選項                         |          |

Step 3: 請選擇 Java 檔案並移解除安裝所有 Java 程式。

| The second second secon |                                                           |                       |            |
|----------------------------------------------------------------------------------------------------|-----------------------------------------------------------|-----------------------|------------|
|                                                                                                    | 空制台項目 ▶ 程式和功能                                             | <b></b>               | ∲ 搜尋程式和    |
| 控制台首頁                                                                                                    | 解除安裝或變更程式                                                 |                       |            |
| 檢視安裝的更新                                                                                                    | 若要解除安裝程式,請從清單選取程式,然後按一下 [解除安裝                             | 夷]、[變更] 或 [修復]。       |            |
| 🚱 開啟或關閉 Windows 功能                                                                                                    |                                                           |                       |            |
| 從網路安裝程式                                                                                                    | 組合管理 ▼ 解除安裝                                               |                       |            |
|                                                                                                    | 名稱                                                        | 發行者                   | 安裝於        |
| -                                                                                                    | ∰ Intel® USB 3.0 可延伸主機控制器驅動程式                             | Intel Corporation     | 20/1/2014  |
|                                                                                                    | 👰 Intel® 快速儲存技術                                           | Intel Corporation     | 28/10/2013 |
| <b>第</b>                                                                                                    | 鳻 Intel® 管理引擎元件                                           | Intel Corporation     | 20/1/2014  |
|                                                                                                    | 🛃 Java 7 Update 79                                        | Oracle                | 19/10/2015 |
|                                                                                                    | ₩ Lotus Notes 8.5.2 (Basic) 解除安裝(U)                       | IM                    | 23/4/2015  |
|                                                                                                    | Microsoft .NET Framework 4.5.2                            | Microsoft Corporation | 23/4/2015  |
|                                                                                                    | 🥪 Microsoft Silverlight                                   | Microsoft Corporation | 6/11/2015  |
| 17                                                                                                    | Microsoft Visual C++ 2005 Redistributable                 | Microsoft Corporation | 28/10/2013 |
| re                                                                                                    | Microsoft Visual C++ 2008 Redistributable - x64 9.0.3072  | Microsoft Corporation | 28/10/2013 |
| re                                                                                                    | Microsoft Visual C++ 2008 Redistributable - x64 9.0.3072  | Microsoft Corporation | 28/10/2013 |
| 3                                                                                                    | Microsoft Visual C++ 2008 Redistributable - x86 9.0.30729 | Microsoft Corporation | 14/5/2015  |
|                                                                                                    | Microsoft Visual C++ 2008 Redistributable - x86 9.0.30729 | Microsoft Corporation | 15/10/2015 |
| 4                                                                                                    | Microsoft Visual C++ 2008 Redistributable - x86 9.0.3072  | Microsoft Corporation | 28/10/2013 |
| 2                                                                                                    | Mining AV(                                                | M:                    | 20/10/2012 |

Step 4: 解除安裝之後,請點擊以下連結以安裝 Java 8 Update 171 或 181 或 191 版本

### Java 8 Update 171 :

http://javadl.oracle.com/webapps/download/AutoDL?BundleId=233170\_512cd62ec5174c3487ac17c61aaa8 9e8

## Java 8 Update 181 :

http://javadl.oracle.com/webapps/download/AutoDL?BundleId=234474\_96a7b8442fe848ef90c96a2fad6ed6 d1

#### Java 8 Update 191

https://javadl.oracle.com/webapps/download/AutoDL?BundleId=235725\_2787e4a523244c269598db4e85c5 1e0c

**Step 5**:下載並安裝完成後請按以下連結以驗証 Java 版本: <u>https://java.com/zh\_TW/download/installed8.jsp</u> Step 6: 驗証 Java 版本完成後,請將"控制台"右上角的"檢視方式"選取"大圖示"並按滑鼠左鍵 兩次

| → 200 - 200 - 2 | 夏目 ▶                  | S. guerran           | <ul> <li>□ ■ ×</li> <li>4</li> <li><i>投尋控制台</i></li> </ul> |
|----------------------------------------------------------------------------------------------------|-----------------------|----------------------|------------------------------------------------------------|
| 調整電腦設定                                                                                                    |                       |                      | 檢視方式: 大圖示 ▼                                                |
| 📕 Flash Player (32 位元)                                                                                                    | 🤣 HomeGroup           | Intel(R) PROSet/無線工具 | Intel® HD Graphics                                         |
| 🧼 Intel® 快速儲存技術                                                                                                    | <b>爹</b> Java (32 位元) | 💩 Lenovo高傳真音效管理      | 🛃 RemoteApp 和桌面連線                                          |
| Windows Anytime<br>Upgrade                                                                                                    | Windows CardSpace     | Windows Defender     | Windows Update                                             |
| 🚅 Windows 防火牆                                                                                                    | 📜 工作列及 [開始] 功能表       | 🔐 日期和時間              | 💽 同步中心                                                     |
| 🔊 地區及語言                                                                                                    | 文字型                   | ■] 自動播放              | 🔊 色彩管理                                                     |

## Step 7: 按一下 "Setting 設定值"

| 📓 Java 控制面板                                                       |
|-------------------------------------------------------------------|
| 一般 Java 安全 進階                                                     |
| 關於                                                                |
| 檢視有關 Java 控制面板的版本資訊。                                              |
| 關於(B)                                                             |
| 網路設定                                                              |
| 網路設定在進行網際網路連線時使用。依照預設,Java 將使用 Web 瀏覽器中的網路設定。<br>僅進階使用者才需修改這些設定。  |
| 網路設定(11)                                                          |
| 暫存網際網路檔案                                                          |
| 您在 Java 應用程式中使用的檔案儲存在一個特殊的資料夾中,以便稍後能快速執行。僅進<br>階使用者才需刪除檔案或修改這些設定。 |
| 設定値②… 検視(♡…                                                       |
| 瀏覽器已啓用 Java。 請參閱「安全」頁籤                                            |

## Step 8: 選擇 "Delete 刪除檔案"

Step 9: 選擇刪除所有檔案,並按

| 曹存檔案設定                                                             | <b>PK</b> 確定"     |
|--------------------------------------------------------------------|-------------------|
| ☑ 在我的電腦上保留暫存檔案(匹)。                                                 | ■除檔案與應用程式         |
| 位置<br>選擇保留暫存檔案的位置:                                                 | 要刪除以下檔案嗎?         |
| um\Local Settings\Application Data\Sun\Java\Deployment\cache 變更(出) | ☑ 追蹤和記錄檔案         |
| 磁碟空間                                                               | ✔ 快取的應用程式和 Applet |
| 選擇 JAR 檔案的壓縮層級: 無 ✓                                                | ✓ 安裝的應用程式和 Applet |
| 設定用於儲存暫存檔案的磁碟空間容量:                                                 |                   |
| 32768 🗢 МВ                                                         | 確定 取消             |
| <b>刪除檔案①</b> …                                                     |                   |
| 確定 取消                                                              |                   |

Step 10:在 IE 瀏覽器的右上角按一下"Tools 工具",然後選擇"Internet Options 網際網路選項"

|                                                                                                    | 🖄 · 🔂 ·                                                                                                    | 🖶 • 📴 網頁 🕑 • 🎯 I I L O •                             | » |
|----------------------------------------------------------------------------------------------------|----------------------------------------------------------------------------------------------------|------------------------------------------------------|---|
|                                                                                                    | 串流版 ▼   中国站/ENG   設爲首頁   <b>弊色</b> ↑                                                                        | 刪除瀏覽歷程記錄(D)                                          | ^ |
| pre on etnet.com.hk ▼                                                                                                    | FTE Alleicate 甘本 MDE 地本 はうつけい 社本店                                                                           | 快騙封鎖程式(2) →<br>網路釣魚篩選工具(近) →<br>管理附加元件( <u>A</u> ) → |   |
| <b>両 股票 期貨期種 確認</b><br><sup>†</sup> 放交 717億<br><sup>1</sup> <sup>↑</sup> <sup>↑</sup> <sup>10,605</sup> +249<br><sup>2</sup> <sup>↑</sup> <sup>2</sup> <sup>,</sup> <sup>2</sup> <sup>10,75</sup> +21 <sub>4</sub> | EIF 外脏商品 基金 MPF 地度 无分词刊 在企即       形象UP! 藍婷       OL的日日鮮配搭法則         上班總下班這 飛天爺爺       輝輝說的「我不賣身只賣等       嚴」 | 離線工作(W)<br>全螢幕(P) F11<br>✓功能表列(M)<br>工具列(E)          |   |
| * East two                                                                                                    | s 3 faal sursituigias.                                                                                      | 網際網路選項(1)                                            |   |

Step 11: 請在彈出的畫面選擇 "Delete 刪除"

**Step 12**:請在彈出的畫面選取頭 5 個選項,並 按"**刪除(D)**"

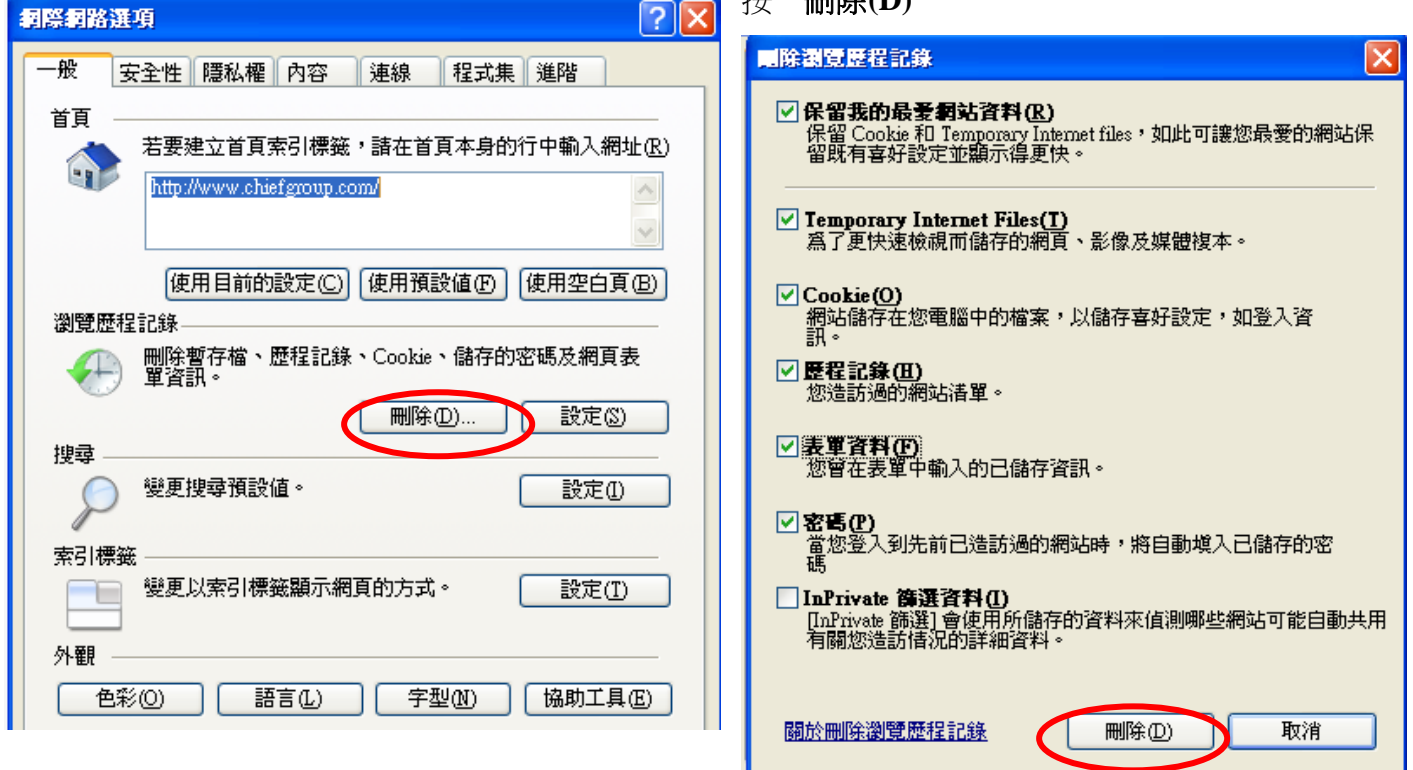

Step 13:請在彈出的畫面選擇 "Custom Level 自訂等級"

**Step 14**: 拉到最低後,請在"**Display mixed content 顯 示混合的內容**"並點擊 "Enable 啟用",然後按 "OK

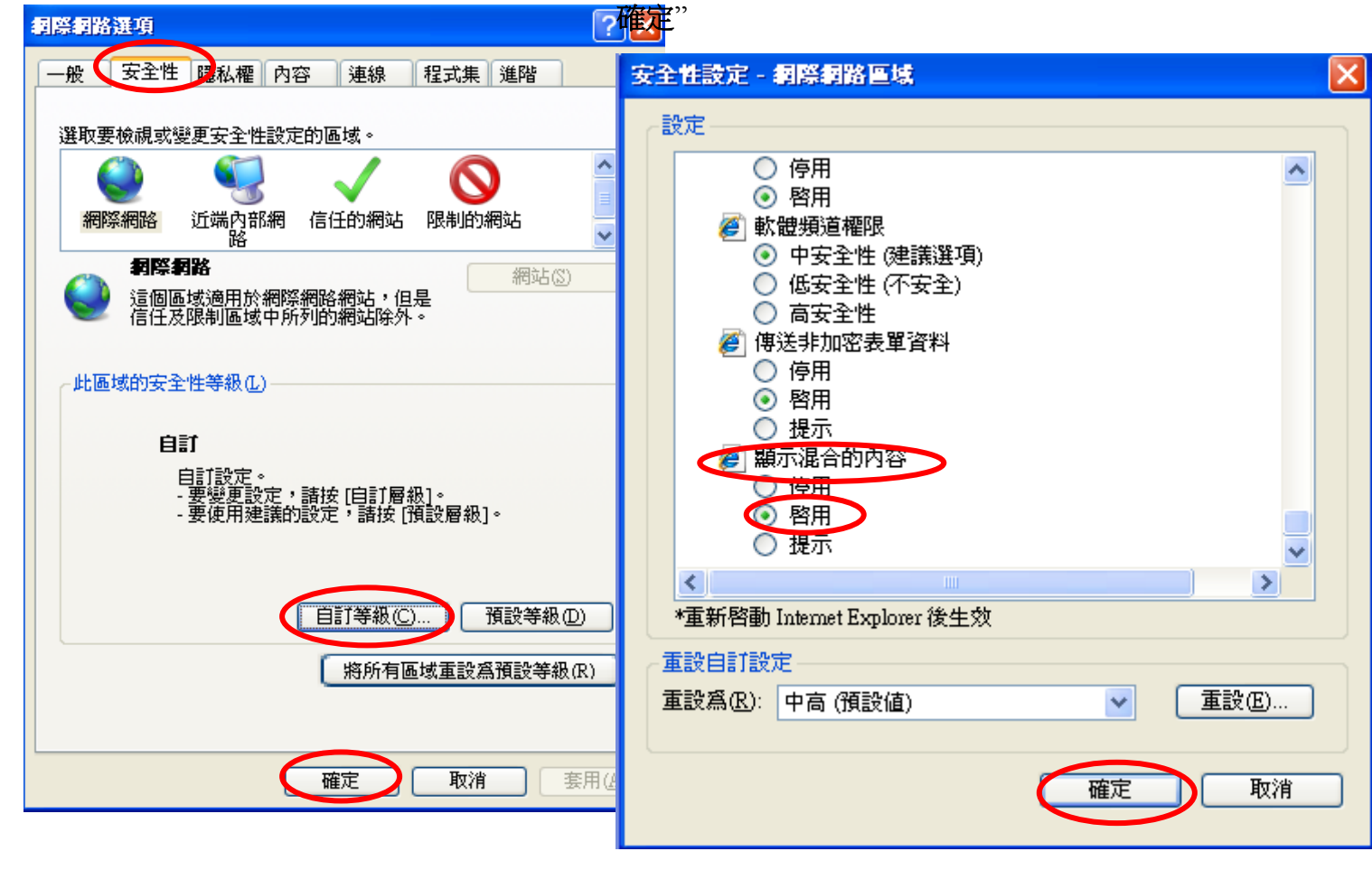

Step 15:請點選"Advanced 進階"tab,按 "Restore Advanced Setting 還原成進階預設值" **Step 16**:請點選 "**Privacy 隱私權**"tab,並且不要 選取中下方位置的 "Turn on pop-up blocker 開啟 快顯封鎖程式",然後按 "**OK 確定**"。

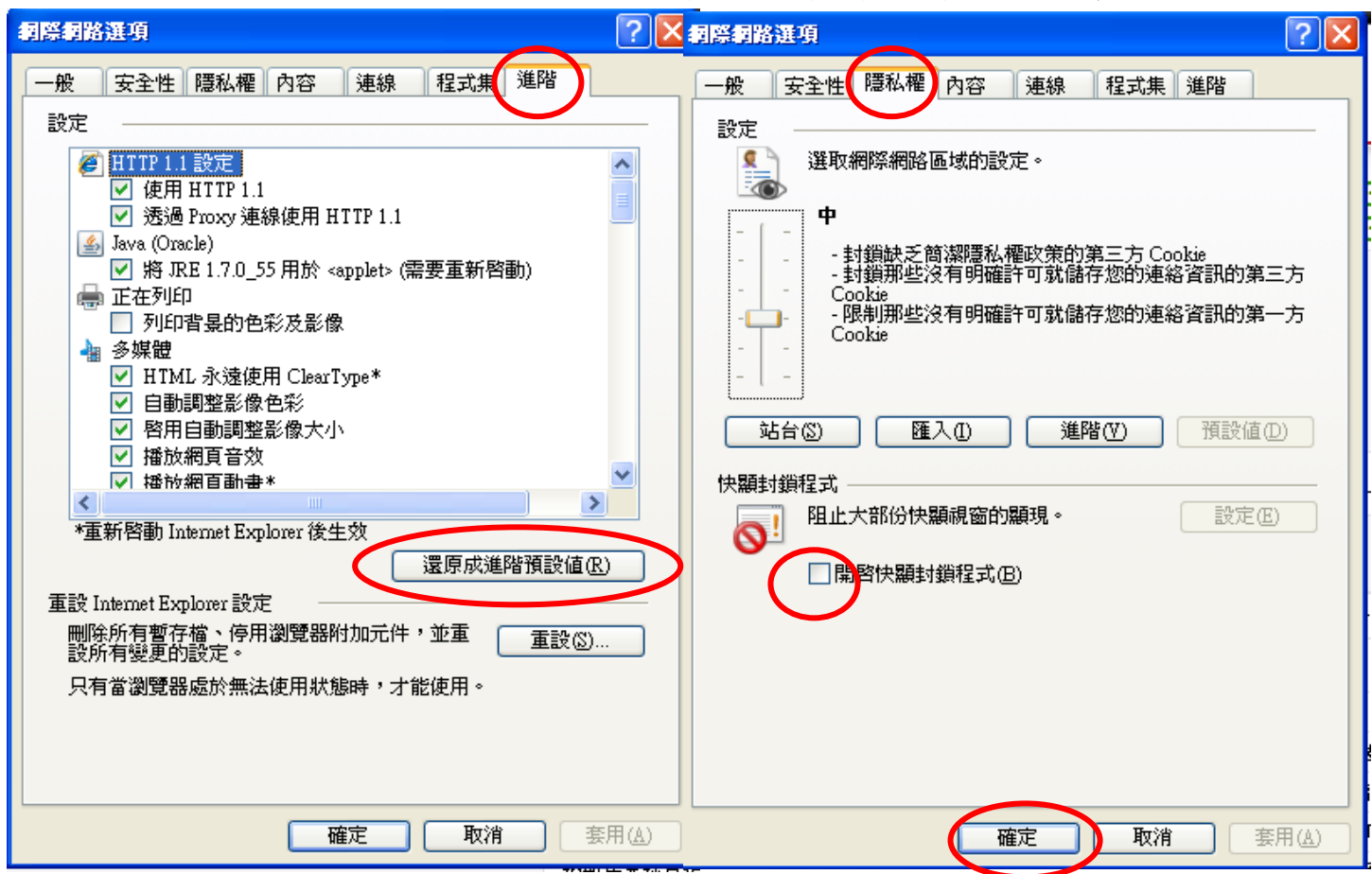

Step 17:如有開啟瀏覽器,請關閉所有瀏覽器。 崁入版串流報價:請重新登入交易平台。 獨立版串流報價:請重新登入報價平台。